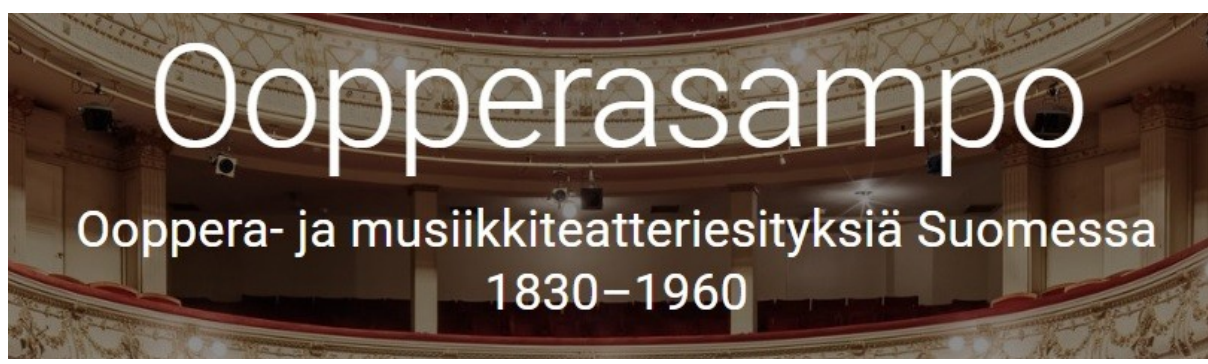

# Käyttöohje

24.10.2023

Oopperasampo.fi-portaalin avulla voi hakea, selata ja analysoida suomalaisia ooppera- ja musiikkiteatteriesityksiä vuosilta 1830–1960 Sibelius-Akatemian Reprises-tietokannan tietoihin perustuen. Lisätietoa Oopperasampo-hankkeesta löytyy sen kotisivulta:

#### https://seco.cs.aalto.fi/projects/oopperasampo/

Oopperasammon käyttöliittymä on <u>Sampo-UI-mallin</u> mukainen: Pääsivulla on joukko "sovellusnäkymiä", joita klikkaamalla avautuu erilaisia sovelluksia. Sovellusnäkymät tarjoavat käytettäväksi tyypillisesti ns. fasettihaun, jolla voi hakea ja selailla näkymän yksilöitä, kuten musiikkiesityksiä ja henkilöitä. Hakutulosta voidaan sitten tutkia ja visualisoida eri tavoilla välilehdillä esimerkiksi tilastoina tai aikajanalle projisoimalla.

Hakutuloksen yksilöltä voi ottaa tarkemmin tutkittavaksi niiden linkkiä klikkaamalla. Näin päätyy yksilön omalle "kotisivulle", johon on koottu tietoa ja linkkejä ko. yksilöön kuten henkilöön tai esitykseen liittyen. Myös yksilön tutkimista varten voi olla tarjolla erilaisia data-analyyttisiä välineitä omilla välilehdillä, vastaavaa tapaan kuin hakutuloksille, ts. yksilöjoukoille.

Sovellusnäkyminä voi olla myös portaalin sisältöihin liittyviä infosivuja ilman fasettihakukonetta.

### Pääsivu

Oopperasammon sisältöihin voi tutustua valitsemalla vastaava sovellusnäkymä portaalin pääsivulta (kuva 1):

- 1. Esitykset: Hakunäkymä ooppera- ja musiikkiteatteriesityksiin
- 2. Henkilöt: Hakunäkymä esityksiin liittyvistä henkilöistä
- 3. Sävellykset: Hakunäkymä sävellyksiin
- 4. Roolihahmot: Hakunäkymä esitysten roolihahmoille
- 5. Esityspaikat: Hakunäkymä esityspaikkoihin
- 6. Lähteet: Infosivu Oopperasammon tietolähteistä
- 7. Linkkejä: Infosivu musiikkiteatteriesityksiin liittyvistä muista verkkopalveluista

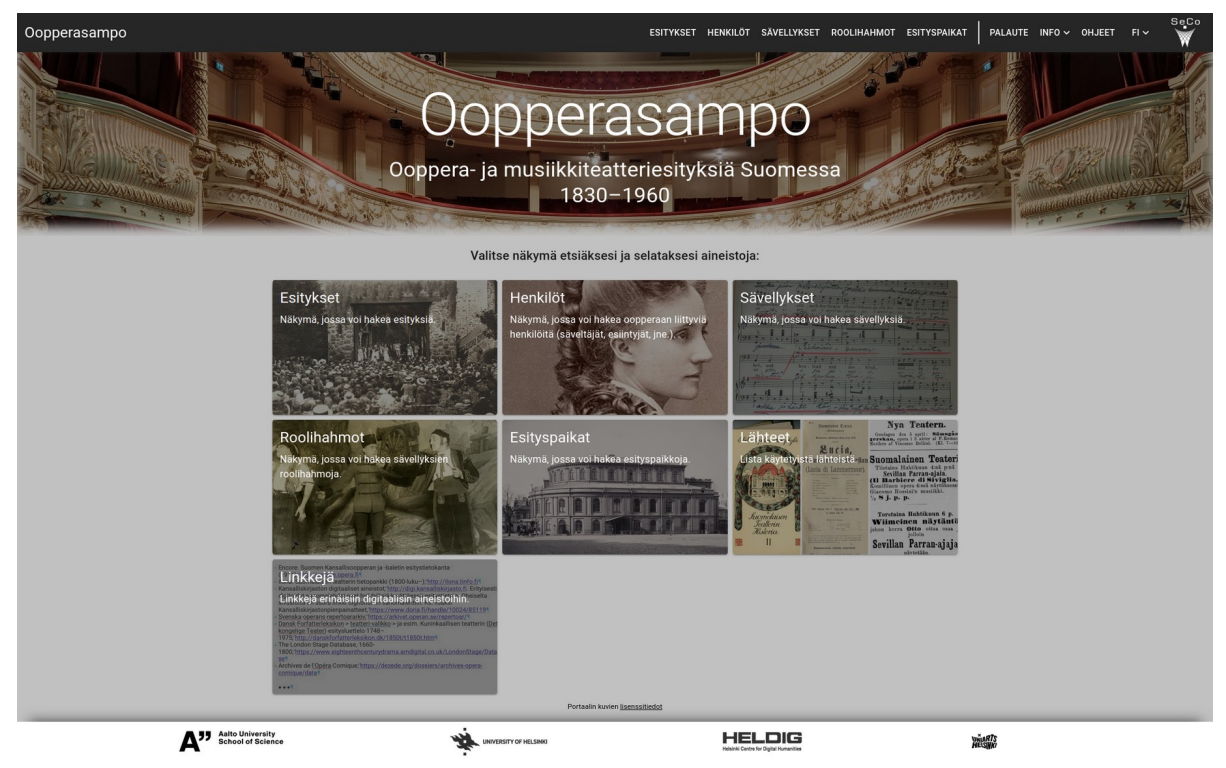

Kuva 1: Oopperasammon pääsivu

Pääsivun yläpalkissa on hakuikkuna, jolla voi hakea järjestelmän tuntemien yksilöiden kotisivuja merkkijonohaulla.

Yläpalkissa ovat myös painikkeet, joista voi antaa palautetta järjestelmän kehittäjille (PALAUTE) ja avata nämä ohjeet (OHJE). INFO-painikkeen valikolla saa lisätietoa portaalista, Oopperasampo-projektista, käytetyistä lähteistä ja linkeistä sekä kuvien lisenssitiedoista.

| Oopperasampo                                                                                                    |   |   |            |                                                                                                    |                                    |                                          |                         | ESITYKSET HENKILÖT    | SÄVELLYKSET ROOLIHAHMOT               | ESITYSPAIKAT PALA   | NUTE INFO~ OHJEET FI~ 👹 |
|----------------------------------------------------------------------------------------------------|---|---|------------|----------------------------------------------------------------------------------------------------|------------------------------------|------------------------------------------|-------------------------|-----------------------|---------------------------------------|---------------------|-------------------------|
| Esitykset 🕡                                                                                                    |   |   |            |                                                                                                    |                                    |                                          |                         |                       |                                       |                     | ~                       |
| Tulokset: 9043 esitys(ta)                                                                                                    |   |   | =          |                                                                                                    | ¢                                  | ~ 7                                      |                         |                       |                                       |                     |                         |
| Rajaa:                                                                                                    |   |   | Rivelä per | TMPTRAK                                                                                                    | 1-15 of 9043 IC C >                | NI NI NI NI NI NI NI NI NI NI NI NI NI N | KAJANALLA               |                       |                                       |                     |                         |
| Säveliys ()                                                                                                    | • | ^ |            |                                                                                                    | Nimi (j                            | Savellys (j)                             | Saveltaja (j)           | Ubretisti (j)         | Tuotanto (j)                          | Esitysajankohta (j) | Esityspaikka 👔 🔺        |
| Hitis     Pointsche Hotosm [218]       Marrizelle Nitozare [178]     La File au vagnene [168]       De Calcadactors [144]     De Calcadactors [144]       De Calcadactors [144]     De Calcadactors [144]       De Calcadactors [144]     De Calcadactors [144]       Image: Instance (145)     De Calcadactors [144]       Image: Instance (146)     De Calcadactors [141]       Image: Instance (147)     De Calcadactors [141] |   | ^ | ÷          |                                                                                                    | Sevillan parran-ajaja (1874-10-02) | <u>il barbiere d Siriqlia</u>            | Rossini Gioechino       | Sterbini Cesare       | Suomalaisen Teatterin<br>Jauluosaato  | 1874-10-02          | <u>Adadataatari</u>     |
|                                                                                                    |   |   | ~          | And a second second sec | Trubederi (1874-04-12)             | I trovatore                              | Verdi Giuzesper         | Cemmarano Salvatore   | Suomalaisen Teatterin<br>lauluosasto  | 1874-04-12          | Arlandia-teastee)       |
| Meine Schwester und Ich [109] Meine Schwester und Ich [109]                                                                                                    |   | * |            | FAUNT.                                                                                                    |                                    |                                          |                         |                       |                                       |                     |                         |
| Savehaja 🛈                                                                                                    |   | ~ | ~          | ALC: NO                                                                                                    | Faust (1876-03-05)                 | Exast                                    | Gounod Charles          | Barbier Jules         | Suomalaisen Teatterin<br>laukuosetto  | 1676-03-05          | Arkadia-teatteri        |
| Libretisti 🕢                                                                                                    |   | ~ |            | HAD STORE                                                                                                    |                                    |                                          |                         |                       |                                       |                     |                         |
| Tuotanto (j)                                                                                                    |   | ~ |            | ALC: YOU                                                                                                    |                                    |                                          |                         |                       |                                       |                     |                         |
| Esitysajankohta (j)                                                                                                    |   | ~ |            | Taltatuda                                                                                                    | Teikehulu (1877-12-30)             | Die Zauberfitte                          | Mozart Wolfgang Amadeus | Schkaneder Emanuel    | Suomalaisen Teatterin<br>Isuluosaasto |                     |                         |
| Esityspaikka (j)                                                                                                    |   | ~ | ~          | Tan B                                                                                                    |                                    |                                          |                         |                       |                                       | 1877-12-30          | Arkadia-teatteri        |
| Esiintyjät ()                                                                                                    |   | ~ |            | And Street of Street of St |                                    |                                          |                         |                       |                                       |                     |                         |
| Ohjaaja 👔                                                                                                    |   | ~ |            |                                                                                                    |                                    |                                          |                         |                       |                                       |                     |                         |
| Kapellimestari (j)                                                                                                    |   | ~ |            |                                                                                                    | <u>Emani (1878-01-04)</u>          | Emani                                    | Verdi Giuseque          | Plave Francesco Maria | Suomalaisen Teatterin<br>lauluosaato  | 1878-01-04          |                         |
| Kuoronjohtaja (j)                                                                                                    |   | ~ |            | ERVANL                                                                                                    |                                    |                                          |                         |                       |                                       |                     |                         |
| Kaantaja ()                                                                                                    |   | ~ | ×          |                                                                                                    |                                    |                                          |                         |                       |                                       |                     | Arkadia-teatteri        |
|                                                                                                    |   |   |            | Annese .                                                                                                    |                                    |                                          |                         |                       |                                       |                     |                         |
|                                                                                                    |   |   | 4          | Ballin<br>Status<br>National                                                                                                    |                                    |                                          |                         |                       |                                       |                     |                         |

**Kuva 2:** Oopperasammon Esitykset-sovellusnäkymä. Vasemmalla 12 hakufasettia, joista Sävellys-fasetti on avattu. Oikealla hakutulokset TAULUKKO-välilehdellä. Hakutuloksia voi lisäksi visualisoida välilehdillä YMPYRÄKAAVIO/PYLVÄSDIAGRAMMI, VUOSITTAISET ESITYKSET ja ESITYKSET AIKAJANALLA.

## Sovellusnäkymät 1-5

Sovellusnäkymien vasemmalta puolelta löytyvät näkymäkohtaiset fasetit, joista voi tehdä hakuvalintoja halutussa järjestyksessä fasetin hakukategorioita klikkaamalla (kuva 2). Tekstihaulle (esimerkiksi henkilön nimille) ja aikaväleille (esimerkiksi esityksen ajankohta) on omat hakusuodattimensa. Kunkin valinnan jälkeen jokaiselle fasettikategorialle lasketaan lukuarvo (hit count), joka kertoo hakutuloksen yksilöiden lukumäärän, jos ko. kategoria valitaan seuraavaksi. Näin haussa ei päädy umpikujaan, jossa hakutuloksia ei ole lainkaan.

Näkymän oikealla puolella näkyy hakutulos erilaisilla välilehdillä esitettynä. Oletuksena on taulukkomuoto, jossa jokainen rivi vastaa yksilöä ja sarakkeet kertovat siihen liittyviä metatietoja, kuten fasettivalintojen arvoja. Tuloksia voi (yleensä) järjestää sarakkeiden sisällön perusteella sarakkeen otsikkojen kautta, esimerkiksi henkilöt nimen mukaiseen aakkosjärjestykseen tai esitysten ajankohdan mukaan.

Kuvassa 3 käyttäjä on ensin hakenut kaikki Wagnerin oopperoiden 57 esitystä ja visualisoinut niitä YMPYRÄKAAVIO/PYLVÄSDIAGRAMMI välilehdellä, jolla aineistoa voi lajitella säveltäjän, kapellimestarin, ohjaajan, tuotannon ja esityspaikan suhteen joko ympyräkaavion tai pylväsdiagrammin avulla.

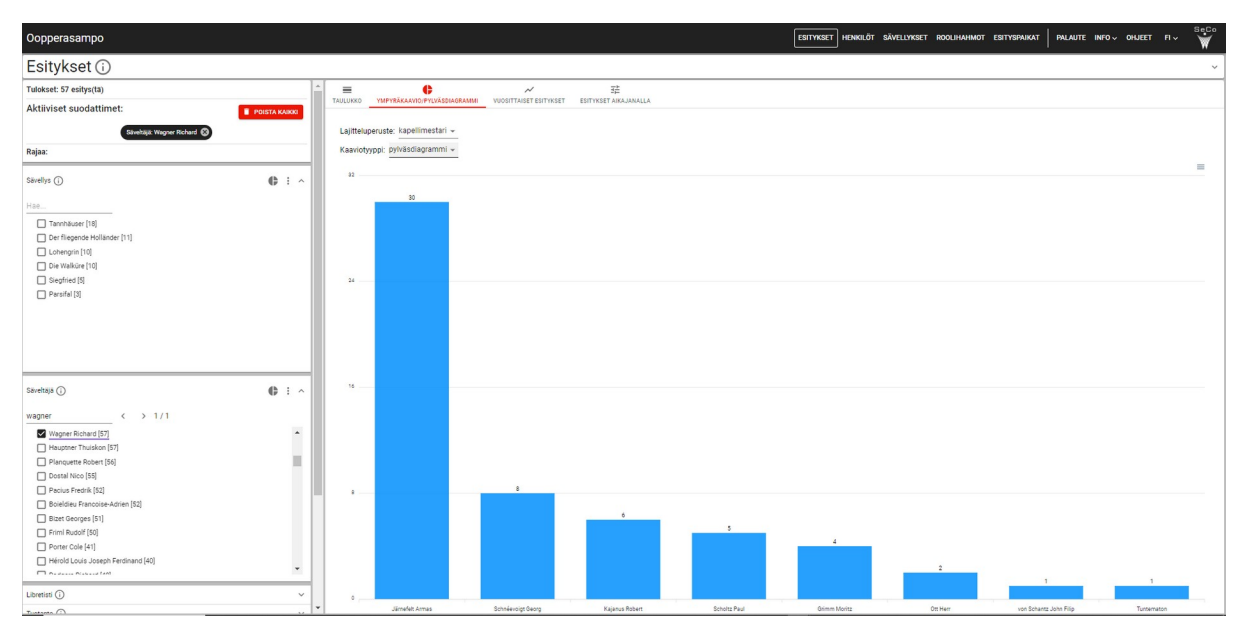

**Kuva 3:** Wagnerin oopperoiden esitysten (57) kapellimestarit pylväsdiagrammin avulla vertailtuina. Armas Järnefelt oli joukosta aktiivisin ja johti 30 eri esitystä.

Tarkemmat ohjeet näkymän käyttöön löytyvät fasettien päällä ja näkymän yläreunassa olevien ohjeiden kautta, jotka avautuvat i-painikeella.

## Yksilöiden kotisivut

Jokaisen yksilön kotisivulle on koottuna tietoa yksilöstä. Kuvassa 4 käyttäjä on ollut kiinnostunut Richard Wagnerin Tannhäuser-oopperan esityksistä ja valinnut hakutuloksesta niistä varhaisimman.

| Oopperasampo            |                                                                                                    | ESITYKSET                       | HENKILÖT | SÄVELLYKSET | ROOLIHAHMOT | ESITYSPAIKAT | PALAUTE | INF0 ~ | OHJEET | FI 🗸 | s.c. |
|-------------------------|----------------------------------------------------------------------------------------------------|---------------------------------|----------|-------------|-------------|--------------|---------|--------|--------|------|------|
| Esitys (j)              |                                                                                                    |                                 |          |             |             |              |         |        |        |      |      |
| Tannhäuser (1857-08-05) |                                                                                                    |                                 |          |             |             |              |         |        |        |      | ~    |
|                         |                                                                                                    |                                 | _        |             |             |              |         |        |        |      |      |
|                         |                                                                                                    | TAU                             | LUKKO    |             |             |              |         |        |        |      |      |
| Kuva (j)                |                                                                                                    |                                 |          |             |             |              |         |        |        |      |      |
| URI (j)                 | http://ldf.fi/operasampo/performances_17452                                                                                                    |                                 |          |             |             |              |         |        |        |      |      |
| Nimi (i)                | Tannhäuser (1857-08-05)                                                                                                    |                                 |          |             |             |              |         |        |        |      |      |
| Sävellys (j)            | Tannhäuser                                                                                                    |                                 |          |             |             |              |         |        |        |      |      |
| Säveltäjä               | Wagner Richard                                                                                                    |                                 |          |             |             |              |         |        |        |      |      |
| Libretisti (i)          |                                                                                                    |                                 |          |             |             |              |         |        |        |      |      |
| Tuotanto (j)            | Franz Thomés operasällskap från Riga                                                                                                    |                                 |          |             |             |              |         |        |        |      |      |
| Esitysajankohta (i)     | 1857-08-05                                                                                                    |                                 |          |             |             |              |         |        |        |      |      |
| Esityspaikka (i)        | Esplanadi-teatteri                                                                                                    |                                 |          |             |             |              |         |        |        |      |      |
| Esiintyiät              | Biteroff Elisabeth Pettenkofes Heinrich der Schreiber Hermann. Thüringenin maakreivi Nuori paimenpoika Reinmar von Zweter Svenner 1 Svenner 2 Svenner 3 Svenner 4 Tannhäuser Arnold Herr Venus Walther von der Vogelweide Wolfram von Eschenbach | : Fru<br>: Herr<br>tule<br>Herr |          |             |             |              |         |        |        |      |      |
| Ohjaaja                 | -                                                                                                    |                                 |          |             |             |              |         |        |        |      |      |
| Kapellimestari (j)      | Ott Herr                                                                                                    |                                 |          |             |             |              |         |        |        |      |      |
| Kuoronjohtaja           | -                                                                                                    |                                 |          |             |             |              |         |        |        |      |      |
| Kieli (j)               | -                                                                                                    |                                 |          |             |             |              |         |        |        |      |      |
| Kääntäjä                |                                                                                                    |                                 |          |             |             |              |         |        |        |      |      |
| Kausi (j)               | 1857-1858                                                                                                    |                                 |          |             |             |              |         |        |        |      |      |
| Orkesteri 🕡             |                                                                                                    |                                 |          |             |             |              |         |        |        |      |      |
| Liput (j)               | -                                                                                                    |                                 |          |             |             |              |         |        |        |      |      |
| Lisätietoja (i)         | Tannhäuser. Lähde: Helsingfors Tidningar no 6                                                                                                    |                                 |          |             |             |              |         |        |        |      |      |

**Kuva 4:** Richard Wagnerin oopperan Tannhäuser ensimmäisen suomalaisen esityksen 5.8.1857 kotisivu. Esitys pidettiin Esplanadi-teatterissa kapellimestarina Herr Ott.